## iLab Research Facility Management System

# New GU iLab User Registration

**Quick Reference Guide** 

Version 1.0 Updated: 7 November 2018

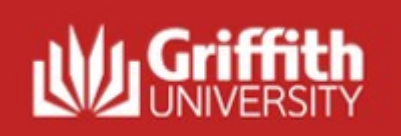

### New GU iLab User Registration

#### Overview:

To be able to engage the services of the Griffith Technical Solutions workshops, either the Electronic Department or the Mechanical Department, you need to be able to submit a request via the iLab Research Facility Management System (iLab). Before being able to submit a request, you will have to be onboarded into iLab. After being onboarded you will have:

1. Your sNumber will be a registered login for iLab

Note that if you work for an external agency, you may need to have a Griffith visitor account created for you to be able to log in.

2. Membership in a group known as a Lab.

Contact the financial account holder of the funding source you are wanting to use to pay for the work, they should have a Lab that you can use. If you are a financial account holder yourself then you may need to get a Lab created for you. Contact the <u>GU Institution Administrator</u> for help with this, but you will need to continue registration as below.

3. Delegated access to a financial account (Griffith University Internal) or purchase order (external to Griffith University). When you contact financial account holder in 2, ask them which account they want you to use for this piece of work and ask them to allocate that account to you in their Lab. If you are the account holder, then use the guide on the <u>Griffith Technical Solutions</u> web page.

#### **Pre-requisites:**

- The new user has a GU sNumber.
- The new user is aware of which group (Lab) they need to join if the user needs to create a new lab then they should contact the <u>GU Institution Administrator</u>.

#### **Primary Actors:**

• New user

### Useful Links:

Griffith Technical Solutions web page: <u>https://www.griffith.edu.au/griffith-sciences/research/griffith-technical-solutions/\_nocache</u>

### What is included in this New GU iLab User Registration overview:

| U Internal User Registration                                                                                                   |                                                                                                    |  |  |  |  |
|----------------------------------------------------------------------------------------------------|----------------------------------------------------------------------------------------------------|--|--|--|--|
| 1 User selects the iLab "Register" link that is available at the Griffith Sciences - Technical Solutions page.                 | The Griffith iLab Login Page will be displayed                                                                                                    |  |  |  |  |
| URL: https://www.griffith.edu.au/griffith-<br>sciences/research/griffith-technical-<br>solutions/_nocache                      | You are about to enter the private network         of Agilent Technologies, Inc. Unauthorized entry         and/or use of this system may subject you to         both civil and criminal liability under applicable         state and/or federal laws and regulation         Internal Griffith user :         Click here to login or register using your institute login and password.         Not a Griffith user?         Login using iLab credentials                                                                                                    |  |  |  |  |
|                                                                                                    | If you don't have an account, please <u>register</u> for an<br>iLab account.  Please email ilab-support@agilent.com if you are experiencing problems with your username and password.  © Agilent Technologies, Inc. 2017                                                                                                    |  |  |  |  |
| 1.1 User selects the <u>here</u> link in order to register as a                                                                | The GU Single Sign-on Page is displayed                                                                                                    |  |  |  |  |
| Internal Griffith UNIVERSITY Internal Griffith user : Click here to login or register using your institute login and password. | Staging Single Sign-On       Username       Password                                                                                                    |  |  |  |  |
|                                                                                                    | Login         Decomposition         Whitewardly information technology resources are essential for accomplexing offith, thursendly information technology resources are accossed and used an accordance with thread-used in formodogy resources are accossed and used an accordance with thread-used in formodogy resources are accossed and used an accordance with the Code of Paratice. It is your are expect standings in the positive of the thread-Used in formation technology resources are accossed and used an accordance with thread-Used in thread-Used in th |  |  |  |  |
|                                                                                                    |                                                                                                    |  |  |  |  |

| 1.2 | Complete the GU Single Sign-on details:                                                                                                    | The iLab Account Registration page is displayed.                                                                                                    |  |  |
|-----|----------------------------------------------------------------------------------------------------|----------------------------------------------------------------------------------------------------|--|--|
|     | <ul> <li>Enter your username (GU Snumber)</li> <li>Enter your password (GU password)</li> <li>Select the Login button</li> </ul>                                                                                                    | The following fields are <b>automatically populated</b> based on the details which have been<br>entered by the new potential GU iLab user:<br>- First Name<br>- Last Name<br>- Email                                                                                                    |  |  |
|     | Griffith Single Sign-On   Username   \$2978787   Password                                                                                                    | iLab Account Registration         Helio Donne Dinkelmann,         Welcome to iLabl Please choose your Pl or group to get started!         PI/Group: * Please select your lab/Pl *         First Name: * Donne         Last Name: * Dinkelmann         Email: * d.dinkelmann@griffith.edu.au         Phone number: * *         register         cancel                                                                                                    |  |  |
| 1.3 | Complete the iLab Account Registration details: The iLab new user welcome page is displayed:                                                                                                    |                                                                                                    |  |  |
|     | <ul> <li>Select the PI / Group (i.e. the Lab that the you need access to)</li> <li>If Robertson,</li> <li>ne to iLab! Please choose your PI or group to get</li> <li>PI/Group:          <ul> <li>Agranovski, Igor (Griffith) Teaching st Name:</li> <li>Agranovski, Igor (Griffith) Teaching st Name:</li> <li>If you want to ask for a new lab to be created and you are the Account Holder of at least one Griffith Speed type and class then select "Admin (Griffith) Lab"</li> </ul> </li> </ul> | Hello Donne Dinkelmann,         Your account activation is currently pending the approval of your membership to the following lab:         • Andrews, Kathy (Griffith) Lab         We have notified the institutional administrators of your request, and they will be reminded each business day if they have not approved your account. You can send an immediate reminder by clicking the 'Send Reminder' button below.         Send Reminder to the Designated Approver         If your request is urgent, please click on the button below and we will do our best to follow up with the appropriate individuals to verify your account.         Request Assistance |  |  |
|     |                                                                                                    | Note: if the user selects the 'Send Reminder to the Designated approver' button, an additional reminder will be sent to the Lab PI/Manager.<br>Select the Back button to exit this page.                                                                                                    |  |  |

|     | Example User ,                                                                      |                                                                             |                                                                                                    |                                                                                                    |                                                                                                    |  |
|-----|-------------------------------------------------------------------------------------|-----------------------------------------------------------------------------|----------------------------------------------------------------------------------------------------|----------------------------------------------------------------------------------------------------|----------------------------------------------------------------------------------------------------|--|
|     | ome to il abl Plea                                                                  | se choose your PL or group to g                                             | et started!                                                                                                    |                                                                                                    |                                                                                                    |  |
|     |                                                                                     |                                                                             | , otartoa.                                                                                                    |                                                                                                    |                                                                                                    |  |
|     | PI/Group: ★ 🚺                                                                       | dmin (Griffith) Lab                                                         | ~                                                                                                    |                                                                                                    |                                                                                                    |  |
|     | irst Name: 🔺 占                                                                      | ample                                                                       |                                                                                                    |                                                                                                    |                                                                                                    |  |
|     | <ul> <li>Enter your conta<br/>3359744 (office</li> <li>Select the Regist</li> </ul> | <b>ct number</b> (e.g. +61 (0)7<br>number or mobile)<br>t <b>e</b> r button |                                                                                                    |                                                                                                    |                                                                                                    |  |
|     | iLab Account Registrat                                                              | tion                                                                        |                                                                                                    |                                                                                                    |                                                                                                    |  |
|     | Hello Sky Lavelle,                                                                  |                                                                             |                                                                                                    |                                                                                                    |                                                                                                    |  |
|     | Welcome to iLab! Please choose yo                                                   | ur PI or group to get started!                                              |                                                                                                    |                                                                                                    |                                                                                                    |  |
|     | PI/Group: * Andrew                                                                  | rs, Kathy (Griffith) Lab ᅌ                                                  |                                                                                                    |                                                                                                    |                                                                                                    |  |
|     | Last Name: *                                                                        | •                                                                           |                                                                                                    |                                                                                                    |                                                                                                    |  |
|     | Email: ★ 👞                                                                          |                                                                             |                                                                                                    |                                                                                                    |                                                                                                    |  |
|     |                                                                                     | register                                                                    |                                                                                                    |                                                                                                    |                                                                                                    |  |
|     |                                                                                     |                                                                             |                                                                                                    |                                                                                                    |                                                                                                    |  |
| 16  | The GUUser receives a                                                               | Welcome to il ab at                                                         | The Welcome to G                                                                                                    | iffith University Cores                                                                                                    | Email notification content:                                                                                                    |  |
| 1.0 | Griffith University Cor                                                             | es email notification in their                                              |                                                                                                    | inth onversity cores                                                                                                    |                                                                                                    |  |
|     | inbox:                                                                              |                                                                             | Welcome to Griffith University c                                                                                                    |                                                                                                    |                                                                                                    |  |
|     | il ah ma (2)                                                                        | Welcome to Criffith University served                                       | iLab Welcome <welcome@ilabsoluton me="" th="" to="" ▼<=""><th>tions.com&gt;</th><th>09-26 (4 hours ago) 🜟</th><th></th></welcome@ilabsoluton>                                                                                        | tions.com>                                                                                                    | 09-26 (4 hours ago) 🜟                                                                                                    |  |
|     | ILab, me (2)                                                                        | welcome to Ghintin University cores!                                        | Welcome to iLab                                                                                                    | at Griffith University.                                                                                                    | ]                                                                                                    |  |
|     |                                                                                     |                                                                             |                                                                                                    |                                                                                                    |                                                                                                    |  |
|     |                                                                                     |                                                                             | Griffith University is excited to laune<br>accessing the current wave of cores                                                                                                    | h a web-based tool to help manage central resources a<br>Your PI has been notified to accept your lab member                                                                                                    | at the institute. We will be rolling out the software in several phases. You have completed the first step to<br>ship request. |  |
|     |                                                                                     |                                                                             | Getting started with iLab<br>1. Click here to see the cores availa                                                                                                    | ble to you: available cores                                                                                                    |                                                                                                    |  |
|     |                                                                                     |                                                                             | <ol> <li>Login using your Griffith University</li> <li>Select a core from the list of core</li> <li>Once on the core's page, click th</li> <li>To request services from the core</li> <li>To schedule equipment, click on</li> </ol> | y usemame and password. (IMPORTANT: On initial lo<br>is at Griffith University<br>is 'about' tab to learn more about the available services<br>, click the 'request services' tab.<br>he 'schedule' tab (tabs may be named differently for so | gun, set your account time zone, click 'update time zone'.)<br>;<br>ome cores).                                                |  |
|     |                                                                                     |                                                                             | For detailed instructions, please us<br>For standard cores: <u>basic manual</u><br>For scheduling cores: <u>scheduling m</u>                                                                                                    | the following manuals:<br>anual                                                                                                    |                                                                                                    |  |
|     |                                                                                     |                                                                             | If you have any questions, concerns<br>support@agilent.com                                                                                                    | , comments or suggestions, please use the 'leave feed                                                                                                    | tback' link in the upper right hand comer once you are logged in. Alternatively, you can email us at ilab-                     |  |
|     |                                                                                     |                                                                             | Best wishes, The iLab - Griffith Uni                                                                                                    | versity Team                                                                                                    |                                                                                                    |  |
|     |                                                                                     |                                                                             |                                                                                                    |                                                                                                    |                                                                                                    |  |

| 1.7 | An email is forwarded to the Lab PI /and Lab<br>Manager to review the new request for access to<br>their lab:<br>A reminder to approve the request will be sent to<br>the Lab Administrator on a daily basis until the | The content of the <b>new user approval request to access a particular Lab email notification</b> : An example of an email stating that a use is requesting access to a particular Lab Debra Mitterer is requesting access to Admin (Griffith) Lab in iLab Research PortfoloCore Facility Management System/Training                                                                                                    |  |  |
|-----|----------------------------------------------------------------------------------------------------|----------------------------------------------------------------------------------------------------|--|--|
|     | request has been accepted / rejected.                                                                                                    | <ul> <li>no-reply@labsolutions.com</li> <li>24 Feb 1</li> <li>baha.lavric, me 1</li> <li>Debra Mitterer would like to become a member of your group, so that they can order services from cores. Please visit the URL below to approve or reject their request.</li> <li>1) Cick here: https://griffith.corefacilities.com/about/show.profile/7225697tab=tah.requests to join - you will be directed to a page where you should login with your iLab or institution credentials</li> <li>2) I fyou are not redirected to your lab page, look to the left hand menu for a link called 'my labs' - hover over the link and click on your lab's name.</li> <li>3) Look for the 'Access Requests' panel and click 'approve' or 'reject' for each person</li> <li>Please contact our support team if you experience any challenges using the system: <u>ilab-support@agilent.com</u> or <u>617-297-2805</u>.</li> <li>Best wishes, iLab Support</li> </ul> |  |  |
| 1.8 | Event: The PI/Lab Manager has accepted the user as lab member:                                                                                                    | The content of the Lab join Request notification when the request has been accepted:                                                                                                    |  |  |
|     | that they have been accepted as a member of the specific Lab:                                                                                                    | Support <support@ilabsolutions.com> 14:44 (14 minutes ago) ☆ ▼<br/>to me マ</support@ilabsolutions.com>                                                                                                    |  |  |
|     | 🗌 📩 🖸 Support 🛛 Andrews, Kathy (Griffith) Lab join request - You                                                                                                    | You have been accepted to the Andrews, Kathy (Griffith) Lab (lab). Please refer to<br>your welcome email to get started using iLab. If you require assistance logging in,<br>please contact <u>ilab-support@agilent.com</u>                                                                                                    |  |  |
| 1.9 | Trigger: The PI/Lab Manager has rejected the user as lab member (as result of step 3):                                                                                                    | The user receives the iLab join Request notification which has been rejected email notification                                                                                                    |  |  |
|     | If the user was rejected as a new lab member, an email notification will be forwarded to the user.                                                                                                    |                                                                                                    |  |  |